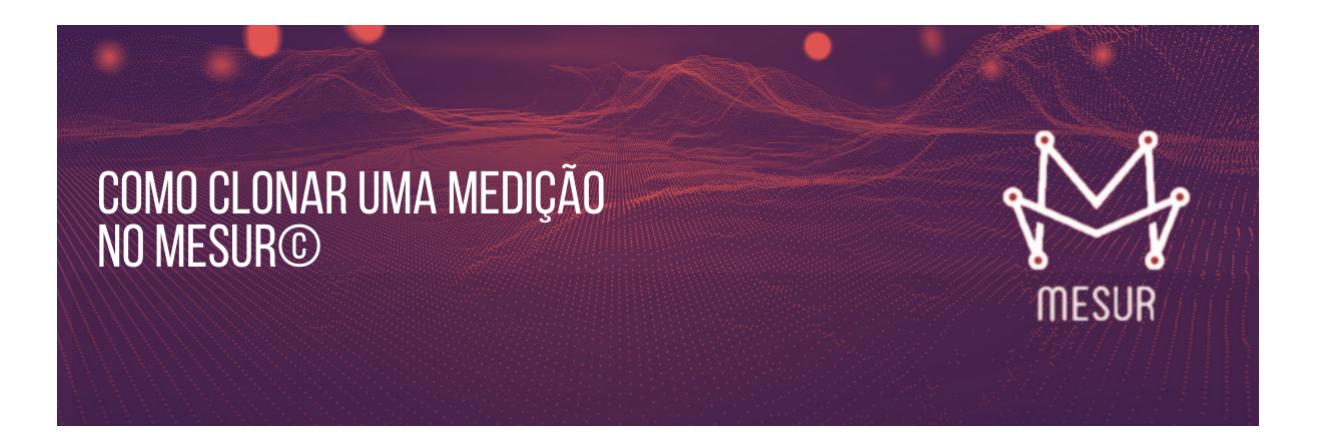

Ganhe tempo e aumente a sua produtividade ao utilizar a função **"Clonar Medição"**. Em vez de criar uma medição do zero, use uma medição existente como base para criar a nova, ajustando apenas o que será diferente.

Essa funcionalidade é bastante útil quando se faz uma medição no início do desenvolvimento e outra ao final. Neste caso a medição pode ser criada clonando a medição feita no início, sendo necessário apenas ajustar o que mudou em função da variação do escopo ou do nível de detalhe (a medição inicial geralmente é feita de forma estimativa e a final de forma detalhada).

Para clonar uma medição, acesse a opção **"MEDIÇÃO"** no menu lateral esquerdo. Será aberta a lista de medições existentes. Localize então a medição que deseja clonar (seja navegando pela lista ou filtrando). Clique com o botão direito do mouse sobre a medição desejada. Será apresentado um menu pop-up com a opção **"CLONAR MEDIÇÃO"**, que ao ser acionado cria uma cópia da medição selecionada.

| Subscribe        | Р      | ast Issues           |                           |                               |                     |                         |           | Translate |  |
|------------------|--------|----------------------|---------------------------|-------------------------------|---------------------|-------------------------|-----------|-----------|--|
| <b>₽</b> Dashboa | hboard | \lambda Mediçâ       | iO 🕽 Listar               | i Aju                         | da <b>Q</b> Filtrar | 🛿 Recarregar 🚺 Importar | + Incluir | Star      |  |
| & Cadastro       |        | Título da Medição    |                           | <ul> <li>Aferição </li> </ul> |                     | Tipo de Contagem V      | Nível de  | e Deta ≡  |  |
| 🖧 Me             | dição  |                      |                           |                               |                     | -                       |           |           |  |
| D Sis            | la     | 09. Controle de Pont | o - Melhoria (Estimativa) | Øn                            | Clonar me           | dicão                   | Estimativ | /a NESMA  |  |
|                  |        | 06. Sistema de Fati  | hada                      |                               | 2 Diver             | Projeto de Melhoria     |           | da IFPUG  |  |
|                  |        | ESTUDO DE CASO       |                           | X                             | Export              | Projeto de Melhoria     |           |           |  |
|                  |        |                      |                           | ia) 🗳                         | Relatório o         | le divergências         |           |           |  |
|                  |        |                      |                           |                               |                     |                         |           |           |  |
|                  |        |                      |                           |                               |                     |                         |           |           |  |
|                  |        |                      |                           |                               |                     |                         |           |           |  |
|                  |        |                      |                           |                               |                     |                         |           |           |  |
|                  |        |                      |                           |                               |                     |                         |           |           |  |
|                  |        |                      |                           |                               |                     |                         |           |           |  |
|                  |        |                      |                           |                               |                     |                         |           |           |  |

Copyright @ 2020 Fatto. Todos os direitos reservados.

MESUR v-1.21.0-rev:2535

|              | đ | 🎖 Medição 🕻 Item              | h 🕻 Lista   | ar        |          |             |               |                |               |   |
|--------------|---|-------------------------------|-------------|-----------|----------|-------------|---------------|----------------|---------------|---|
| Cadastro     |   | i Ajuda 🛛 Enviar Notificação  | Recar       | regar 🔀 E | Exportar | O Editar ba | aseline 📑 Inc | lusões em Lote | + Incluir Ite | m |
| Medição      |   | (2. 04 Elementes) 🛱 [Cápia] ( | Q Control   | o do Pont | o Molb   | oria (Est   | imativa)      |                |               |   |
| Sistema      | • |                               | 9. Control  | e de Foni | o - mein | ona (Esi    | inaliva)      |                |               |   |
|              |   | Item de Medição               | Aferição    | Tipo      | FI       | Qtde        | PF Bruto      | PF FS          | PF FM         |   |
|              |   | O Funcionário (RH)            |             |           |          | 1           |               | 1,00           |               |   |
|              |   | O Usuário (SBT)               | <b>B</b> Af |           |          | 1           |               |                |               |   |
| Configuração |   | O Justificativa - Incluir     |             |           |          | 1           | 4,00          |                | 4,00          |   |
|              |   | O Justificativa - Alterar     | <b>2</b> Af |           |          | 1           | 4,00          |                | 4,00          |   |
|              |   | O Justificativa - Consultar   |             |           |          | 1           | 4,00          |                | 4,00          |   |
|              |   | O Consulta Justificativa Su   | 8 Af        |           |          | 1           | 4,00          |                | 4,00          |   |
|              |   | O Aprovar/Rejeitar Justific   |             |           |          | 1           | 4,00          |                | 4,00          |   |
|              |   | O Acompanhamento Horár        | 8 Af        |           |          | 1           |               |                |               |   |
|              |   | O Incluir Horário Individual  |             |           |          | 1           |               |                | 4.00          | × |

Ao final do processo o sistema mostra a mensagem "*Medição clonada com sucesso*" no topo da página e abre a medição criada para que o usuário já possa modificá-la. Para diferenciar a nova medição da original, se acrescenta ao início do título da nova medição o texto "*[Cópia]*", mas permitindo ao usuário modificar para o conteúdo que julgar mais interessante.

## Clonar a medição proporciona uma economia de tempo considerável, evitando retrabalho e também minimizando possibilidade de erros do usuário.

comercial@fattocs.com.br

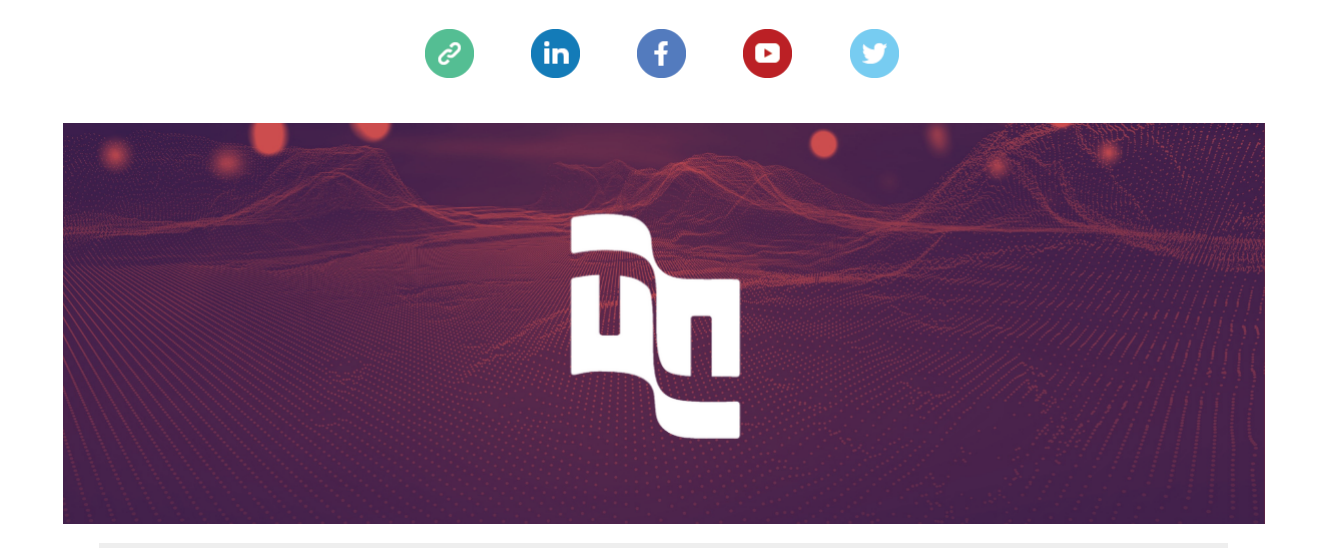

 This email was sent to <<Email Address>>

 why did I get this?
 unsubscribe from this list
 update subscription preferences

 Mesur · Centro · Vitória, Es 29100-010 · Brazil

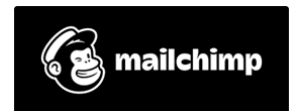